## StorLogix – Free Exit

Please follow these instructions to configure your StorLogix/XT system to allow customers to exit from the property, regardless of any time zone configurations.

1. From the home screen of StorLogix, select the Setup Button

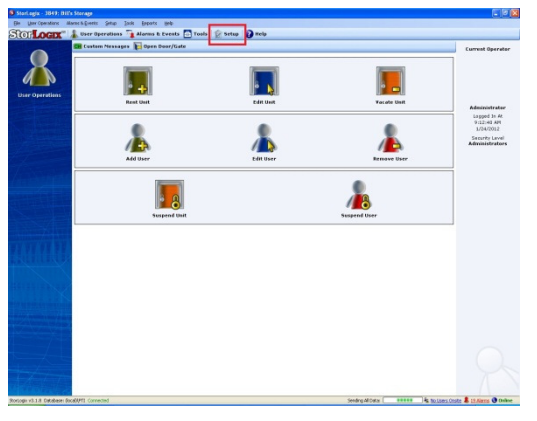

2. In the Setup Screen. Select Option 17. Falcon XT Setup

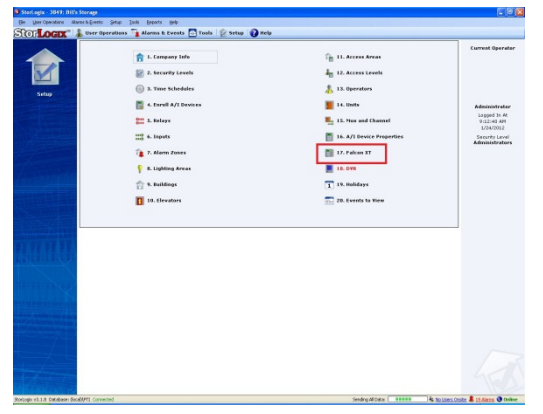

3. On the Setup Falcon XT Wizard screen, select the controller that you wish to modify. Make sure that the Edit radio button is selected and select the Next button

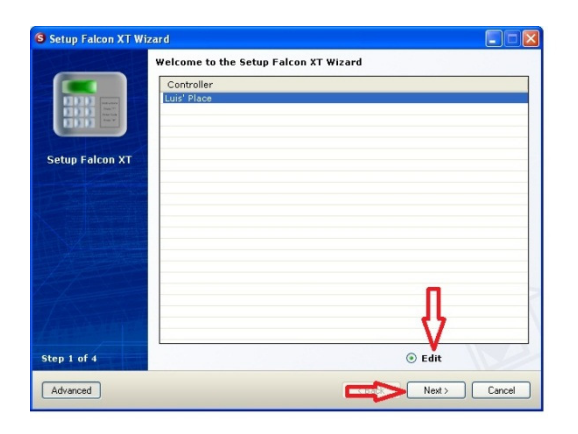

4. The following window will be displayed. Select the Next button.

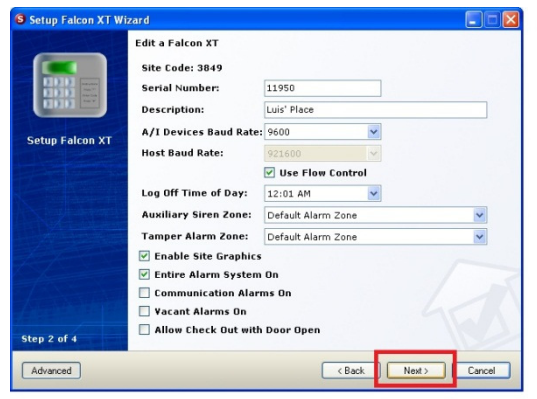

5. The following window will be displayed. Select the Next button.

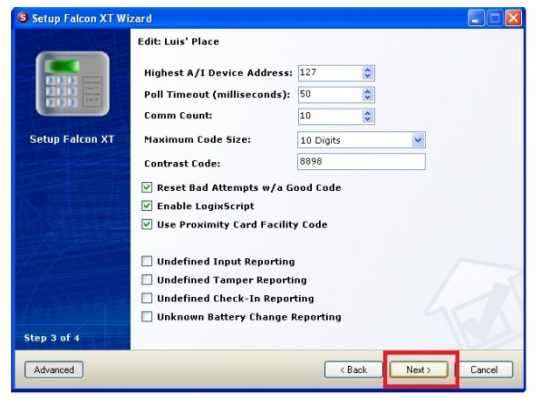

6. The following window will be displayed. In the Late Exit Section. Change Mode to 'Free Late Exit' as shown below. After the change has been made, select the Done button.

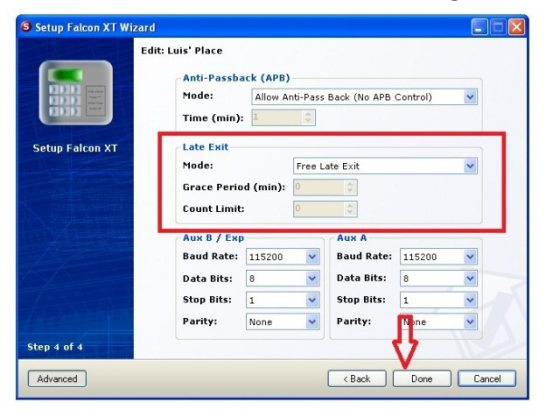

7. The following window will be displayed. Select the Yes button to save your changes.

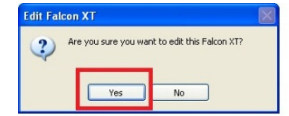